## Preparação do Google Chrome - Renovação do Certificado Digital

Para realizar a renovação do certificado digital é necessário a instalação de dois componentes no navegador Google Chrome, a **Extensão Certisign** e o **Certiplugin**.

1- Instalação da Extensão Certisign: Clique aqui. Clique no botão Usar no Chrome e, em seguida, clique em Adicionar Extensão.

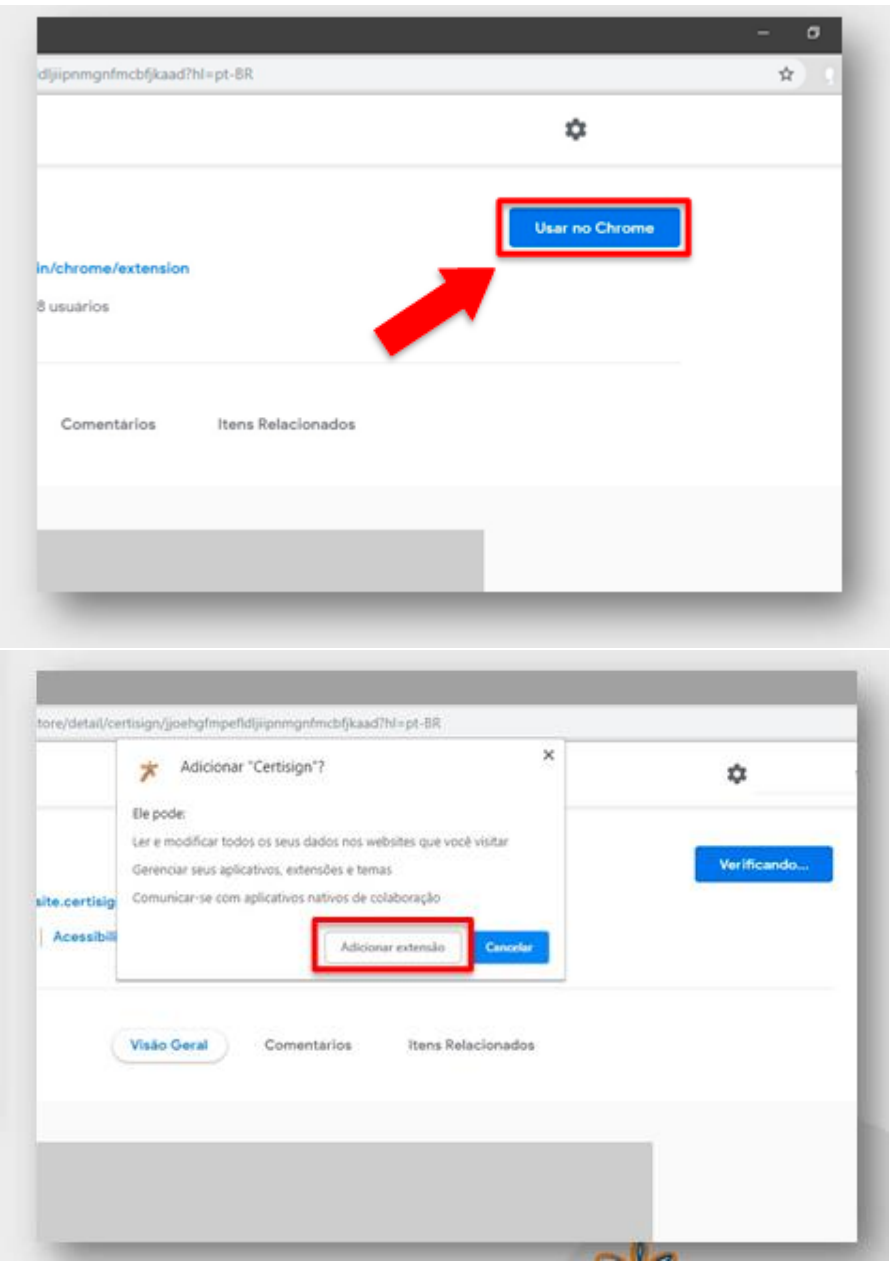

Será exibida a opção de **"Ativar sincronização"**, <u>ela não é necessária</u>, clique no "X" para fechar esta opção.

|                    | * * 0                                                                                                    |    |
|--------------------|----------------------------------------------------------------------------------------------------|----|
| *                  | A extensão CertiPlugin Chrome foi<br>adicionada ao Chrome                                                                                                    | ra |
|                    | Gerencie suas extensões clicando em Extensões do suas extensões clicando em Extensões do suas extensões do suas extensões extensões extensões |    |
| Para ve<br>ative a | r suas extensões em todos os seus computadores,<br>sincronização                                                                                                    |    |
|                    | Ativar a sincronização                                                                                                    |    |

A extensão já foi adicionada ao seu navegador Chrome! Agora, feche a janela do navegador que foi aberta.

2- Instalação do Certiplugin: Clique aqui. Clique sobre o download para abrir a instalação do Certiplugin.

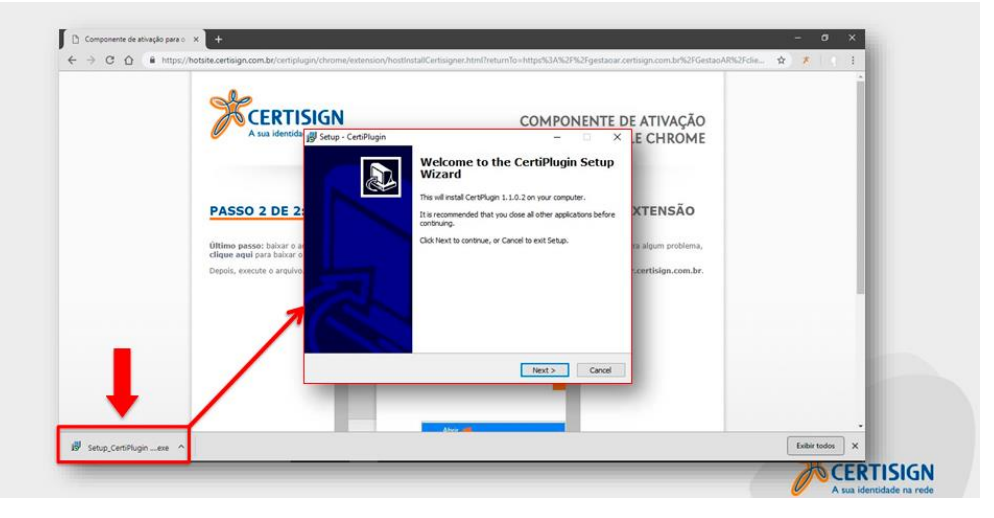

## Clique em "Next"

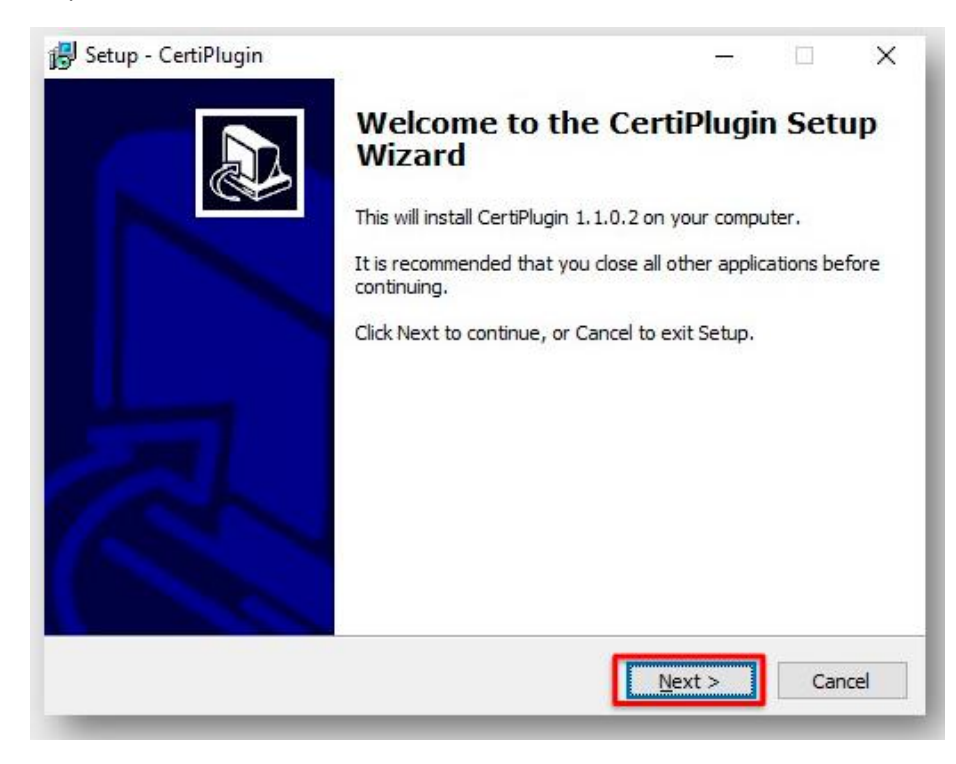

Deixe o local de instalação padrão e clique em "Next" novamente.

| Setup - CertiPlugin                                            | -                               |        | × |
|----------------------------------------------------------------|---------------------------------|--------|---|
| Select Destination Location                                    |                                 |        |   |
| Where should CertiPlugin be installed?                         |                                 | (      |   |
| Setup will install CertiPlugin into the following folder       |                                 |        |   |
| To continue, dick Next. If you would like to select a differen | t folder, <mark>click</mark> Br | owse.  |   |
| C:\Users\f                                                     | E                               | Browse |   |
| At least 7.9 MB of free dick space is required                 |                                 |        |   |
| At least 7,9 Mb of free disk space is required.                |                                 |        |   |
|                                                                |                                 |        |   |

## Clique em "Install"

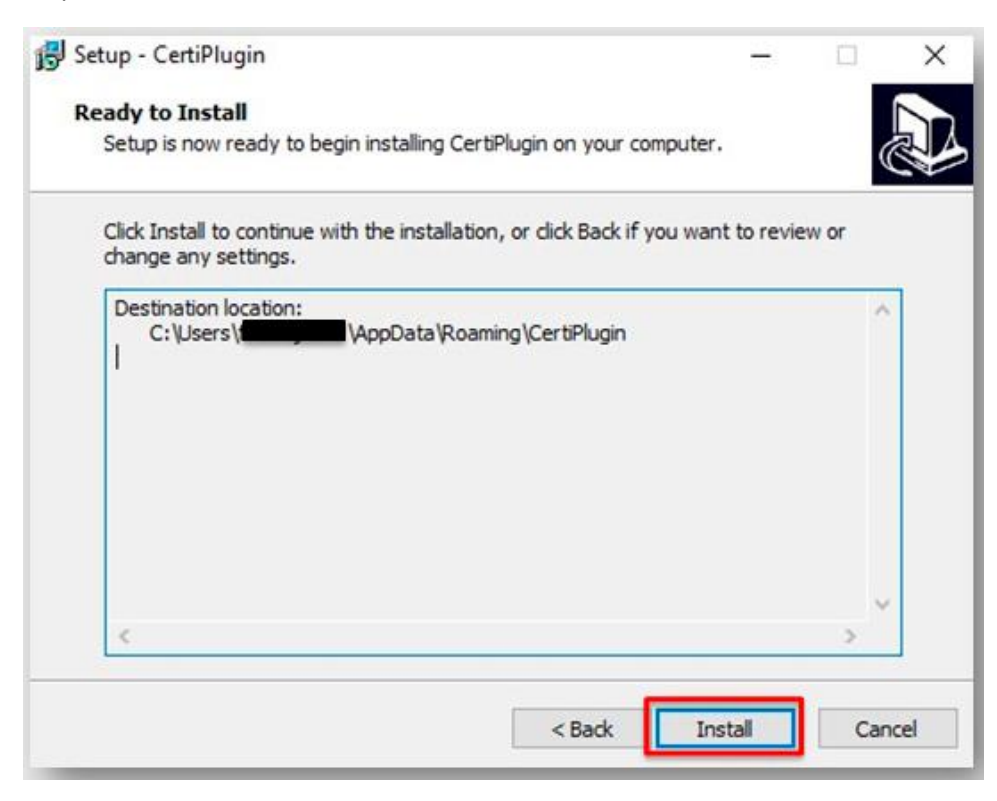

## Clique em "Finish"

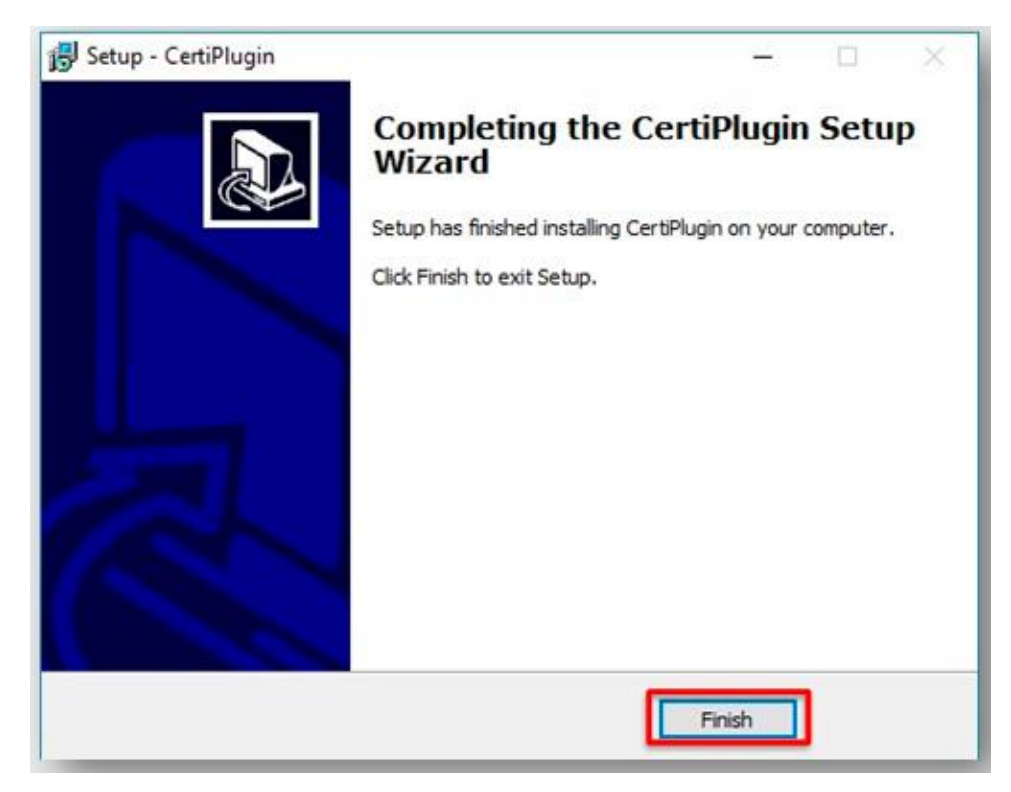

Pronto! Seu navegador está preparado para iniciar a renovação.